## **Erster Schritt: Registrieren**

- <u>https://lichess.org</u> aufrufen.
- oben rechts EINLOGGEN anklicken.

| 1        |  |
|----------|--|
| -        |  |
| Passwort |  |
|          |  |

sswort zurücksetzen Log in by email

Registrieren Pa

- Registrieren anklicken
- Benutzername wählen und eintragen Passwort wählen und eintragen eigene (!) E-Mail eintragen 4x zustimmen REGISTRIEREN anklicken
- Ggf. Schachaufgabe lösen!

## **Zweiter Schritt: Anmeldung im Team BSF**

- Im Menü GEMEINSCHAFT den Menüpunkt Teams wählen
- Im Fenster **Teams** oben rechts nach BSF suchen:

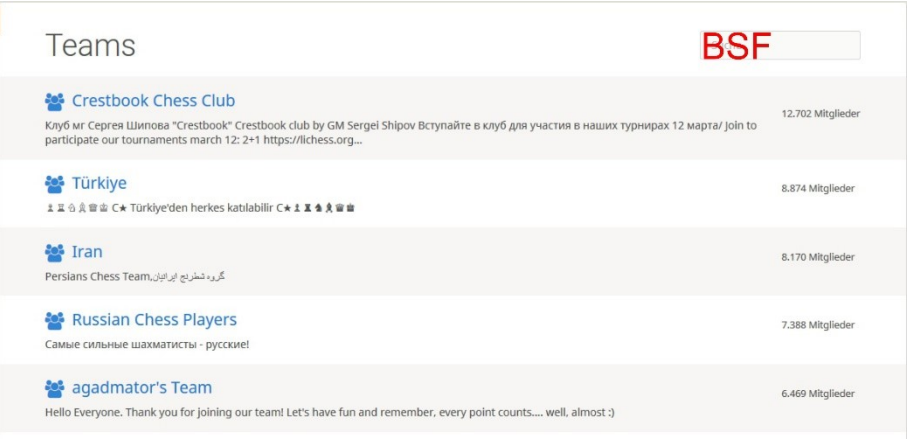

## • Im Fenster

| BSF TEAM                         |                                     | 31 Mitglied                                                                     | ler |
|----------------------------------|-------------------------------------|---------------------------------------------------------------------------------|-----|
| Gruppenleiter: I JohannesSelbach | Hier ist das Tea<br>Ort: Bergisch G | im der Bergischen Schachfreunde von 1923 e.V. Siehe www.bsf1923.de/.<br>ladbach |     |
| TRITT DEM TEA                    | AM BEI                              | anklicken.                                                                      |     |

- Unbedingt die Schachaufgabe lösen!
- Auf die Freigabe durch den Gruppenleiter warten.

Hinweis: Die Freigabe erfolgt händisch und kann eventuell etwas dauern. Daher bitte rechtzeitig vor einem Turnier anmelden, an dem man teilnehmen möchte.

## Dritter Schritt: Anmeldung zum gewünschten Turnier z.B. BSF-Spielabend

• Gewünschtes Turnier z.B. BSF-Spielabend anklicken:

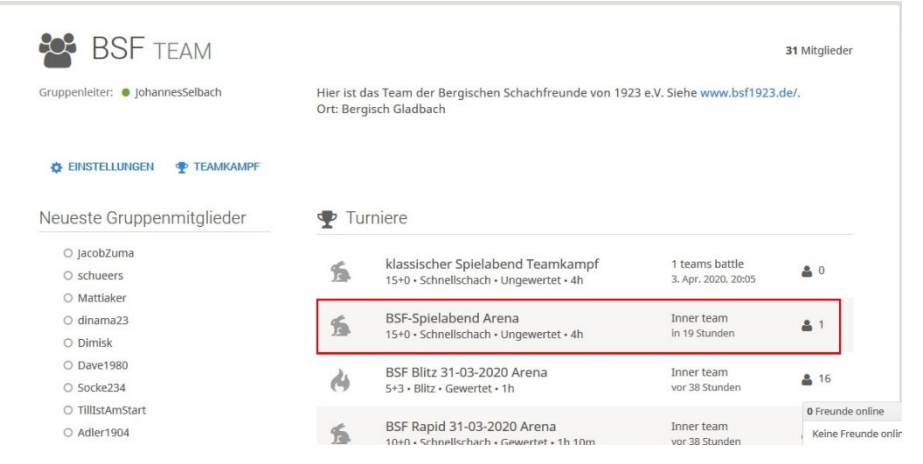

• Im Fenster des Turniers auf TEILNEHMEN klicken.